## 毎日の学習記録と体調管理報告

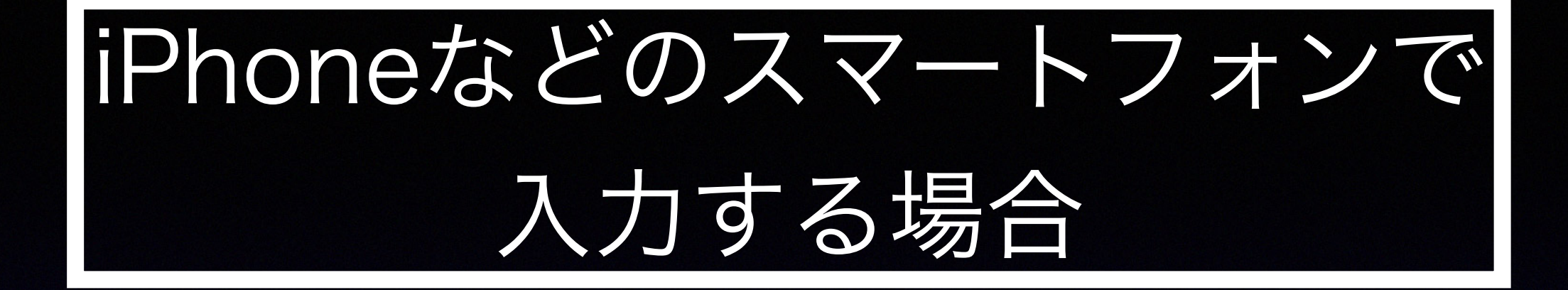

## ①ホーム画面左下にある学習記録 欄の「入力るす」をタップ

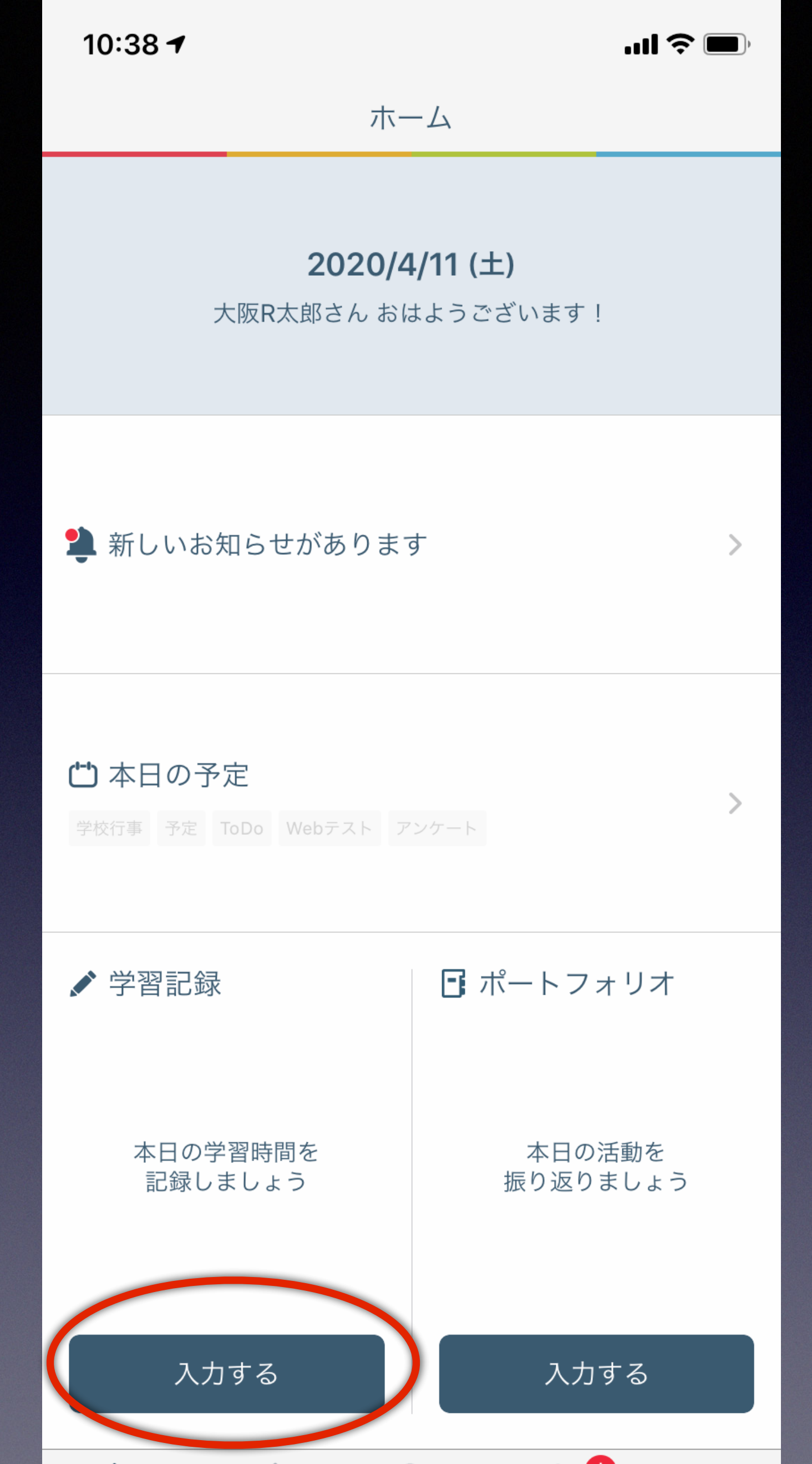

 $\bullet \bullet \bullet$ 

その他

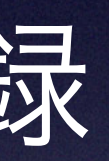

Â

ホーム

学習記録

校内グループ

お知らせ

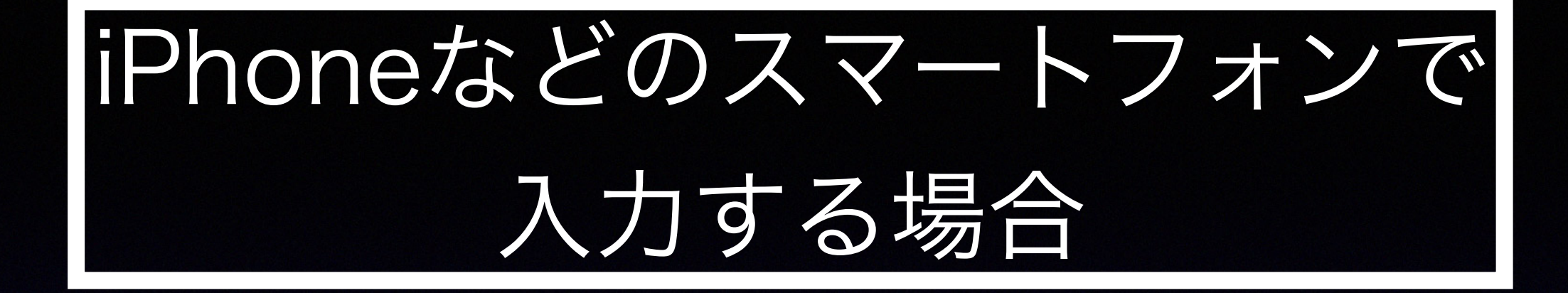

## ② 画面真ん中に灰色で書かれている 「一日の振り返りを入力する」を タップ

| 10:          | 38 🕇 |       |             |      | <b>! 🌫 </b> |
|--------------|------|-------|-------------|------|-------------|
|              |      |       | 学習記録        |      |             |
|              |      |       | 2020/4/11(土 | )    |             |
| 活動           |      |       |             |      |             |
|              |      | Ð     | 活動を追加す      | 3    |             |
| 一日の振         | 長り返り |       |             |      |             |
|              | 一日の振 | もし返りを | 入力する        |      | >           |
| · 二日和<br>子上, | まとめ  |       |             |      |             |
| alı.         | この日の | )まとめ; | を確認する       |      | >           |
|              |      |       |             |      |             |
|              |      |       |             |      |             |
|              |      |       |             |      |             |
|              |      |       |             |      |             |
|              |      |       |             |      |             |
|              |      |       |             |      |             |
|              |      |       |             |      |             |
|              |      |       |             |      |             |
|              |      |       |             |      |             |
|              |      |       |             |      |             |
|              |      |       |             |      |             |
|              |      |       |             |      |             |
|              |      |       |             |      |             |
|              |      |       |             |      |             |
|              |      |       |             |      |             |
|              |      |       |             |      |             |
|              | 8    |       |             |      |             |
| ホー           | ·L 🛉 | 学習記録  | 校内グループ      | お知らせ | その他         |
|              |      |       |             |      |             |

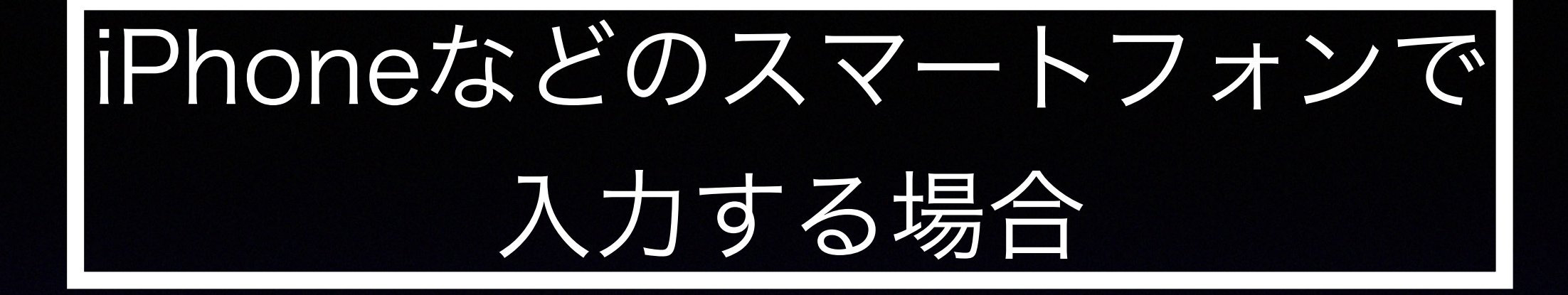

## ③一日の振り返り欄に、 「入力時間、体温、一日の振り返り」 を記入し、右上の「登録」をタップ

以上で終了です。 毎日、入力してください。 担任から返事してもらいます。

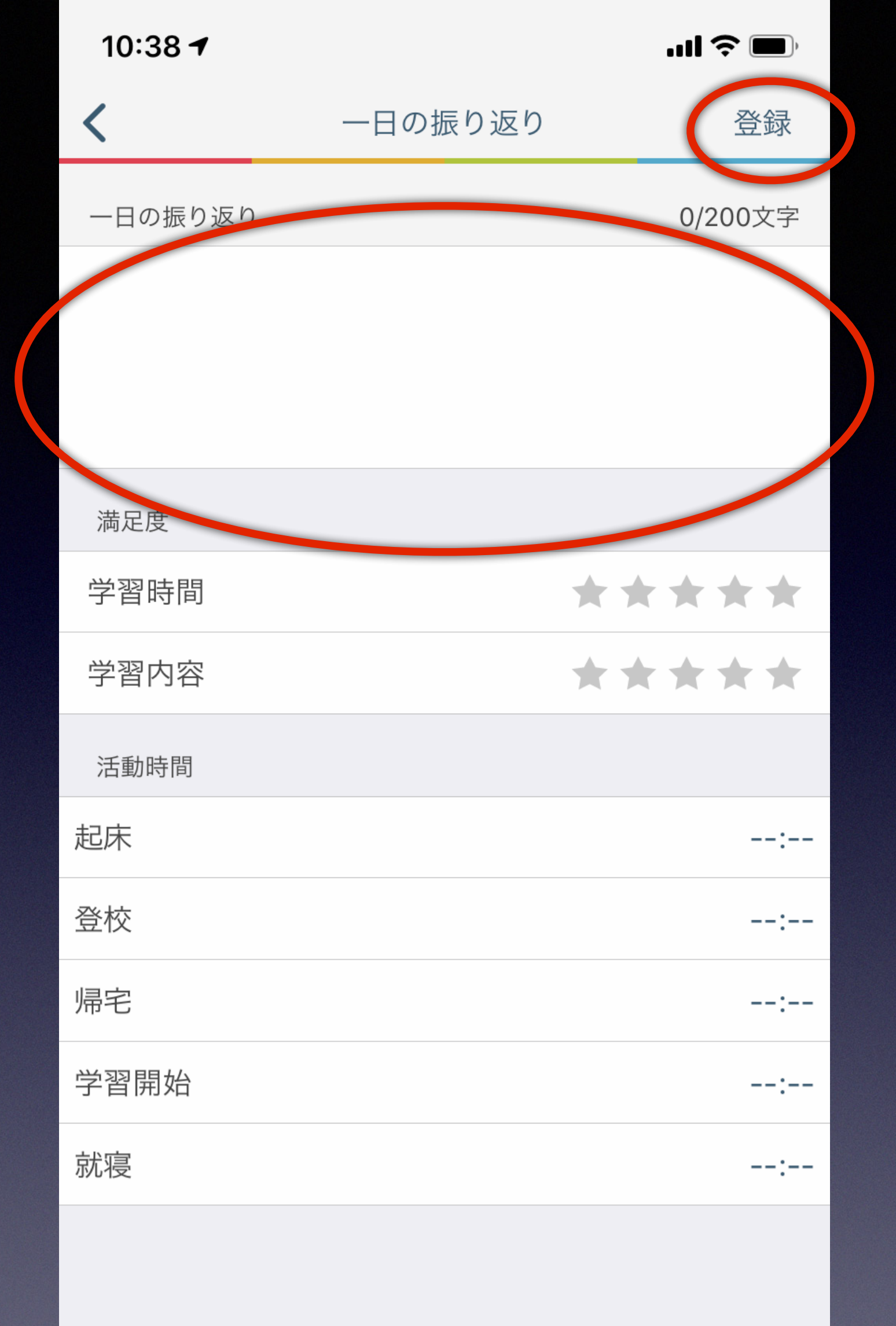